### innovaphone Widgets

### **Instructions d'installation**

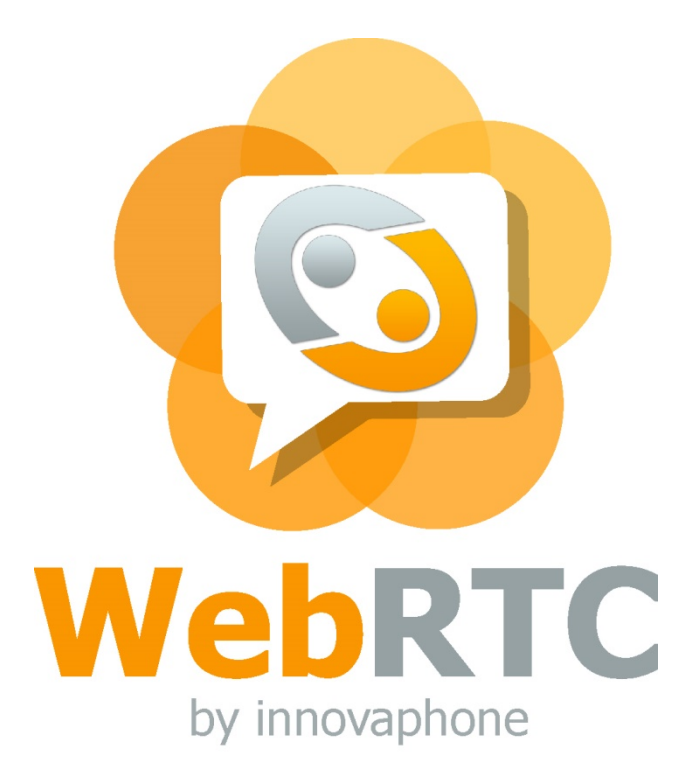

## innovaphone

PURE IP COMMUNICATIONS

### Implémentation

- Conditions préalables
- Configuration du système innovaphone PBX
- Installation sur le serveur web
- Les différents types d'authentification
- Implémentation sur le site web
- Conseils pour la recherche d'erreurs

http://wiki.innovaphone.com/index.php?title=Howto:Install\_the\_innovaphone\_Call-Me-Button\_Widgets\_%28en%29

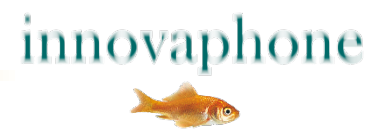

### **Conditions préalables**

- Système innovaphone PBX avec Version 12r1 ou supérieure, les librairies JavaSpript de la Toolbox myPBX sont incluses
- Une licence Port avec licence UC et licence WebRTC-Channel
- Accès à votre propre serveur web, de préférence avec support PHP
- Connexion cryptée vers le seveur web et le PBX avec certificat SSL valide
- Accord des collaborateurs, dont la photo et la disponibilité sont affichées sur le web

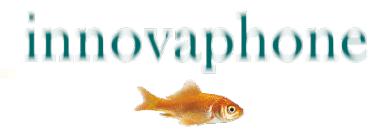

### **Configuration du système innovaphone PBX**

- Créer un nouvel utilisateur sur le PBX (Screenshot page suivante)
  - Choisir un nom facile à reconnaître
  - Pas besoin de numéro de téléphone puisque l'utilisateur ne reçoit pas d'appels
  - Attribuer et bien mémoriser un mot de passe sûr
  - Ne pas oublier les licences, la licence WebRTC-Channel est une licence dynamique et n'est pas liée à des utilisateurs particuliers
- Installer le filtre et l'attribuer au nouvel utilisateur
  - L'accès réseau public pour les appels externes devrait être bloqué
  - Des whitelists et blacklists peuvent être également définies à volonté

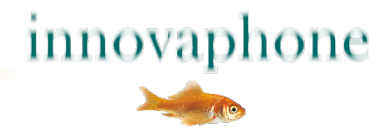

### **Configuration de nouveaux utilisateurs PBX**

| General Use                                           | er License | DECT   | WebRTC          |                           |                      |                   |  |  |  |
|-------------------------------------------------------|------------|--------|-----------------|---------------------------|----------------------|-------------------|--|--|--|
| Туре                                                  | User       | $\sim$ |                 |                           |                      |                   |  |  |  |
| Description Utilisateur WebRTC externe Hide from LDAP |            |        |                 |                           |                      |                   |  |  |  |
| Long Name                                             | Extern web |        | Display Name    |                           |                      |                   |  |  |  |
| Name                                                  | extern-web |        | Number          |                           | Critical             |                   |  |  |  |
| E-Mail                                                | extern-web | ];     |                 |                           |                      |                   |  |  |  |
| Password                                              | •••••      |        | retype Password | •••••                     |                      |                   |  |  |  |
| Node                                                  | root       | $\sim$ | Local           |                           |                      |                   |  |  |  |
| PBX                                                   | cloud      | $\sim$ |                 |                           |                      |                   |  |  |  |
| Send Number                                           |            |        | URL             |                           |                      |                   |  |  |  |
| Group Indications                                     | $\sim$     |        |                 |                           |                      |                   |  |  |  |
| Config Template                                       | $\sim$     |        |                 |                           |                      |                   |  |  |  |
| -Devices                                              |            |        |                 |                           |                      |                   |  |  |  |
| Hardware Id                                           |            | Name   | PBX             | Pwd No IP Filter TLS only | No Mobility Config V | DIP Reverse Proxy |  |  |  |
| extern-web                                            |            | WebRTC |                 |                           |                      |                   |  |  |  |
|                                                       |            |        |                 |                           |                      |                   |  |  |  |
|                                                       |            |        |                 |                           |                      |                   |  |  |  |
|                                                       |            |        |                 |                           |                      |                   |  |  |  |
|                                                       |            |        |                 |                           |                      |                   |  |  |  |
|                                                       |            |        |                 |                           |                      |                   |  |  |  |
| OK Cancel Apply Delete Help                           |            |        |                 |                           |                      |                   |  |  |  |

Exemple de configuration pour l'utilisateur "extern-web"

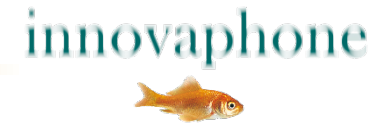

### **Configuration et attribution du filtre d'appels**

| 🦗 Gen                                                      | eral Interfaces IP4                   | IP6 Services DEC    | T PBX Gateway Linux | k Maintenance        |
|------------------------------------------------------------|---------------------------------------|---------------------|---------------------|----------------------|
|                                                            | Config Objects Reg                    | jistrations Calls S | DAP myPBX Dyn-PBXs  |                      |
| General<br>Security<br>Filter<br>myPBX<br>Import<br>Export | -Call-Filter<br>Name<br>Extern WebRTC | Not Boolean         | Number<br>0         | Next (ok/nok/filter) |

Le nouveau filtre est défini sous PBX, Config, Filter. Restreindre l'accès au réseau public (Cf. en haut) avec numéro "0" et action "nok".

Ce filtre est attribué (Cf. à droite) au nouvel utilisateur PBX

| General User     | License DECT    | WebRTC                  |
|------------------|-----------------|-------------------------|
| Filter           | Extern WebRTC 🗸 | No Inband Disconnect    |
| Diversion Filter | ~               | Store Phone Config      |
| Response Timeout |                 | Discard Config on Phone |
| Busy On Calls    |                 | Twin Phones             |
| External UC      |                 | Reject ext. Calls       |
|                  |                 | Do Not Disturb          |
|                  |                 | Hide Connected Endpoint |

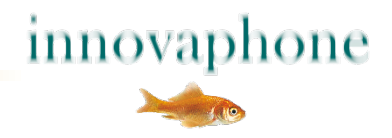

### **Configuration des utilisateurs affichés en ligne**

| Group<br>☑ | Name<br>extern-web                           | Online<br>☑         | Presence<br>☑         | On the phor<br>☑         | e Presence not  | te Calls | Calls with Number                                       | r                         |             |
|------------|----------------------------------------------|---------------------|-----------------------|--------------------------|-----------------|----------|---------------------------------------------------------|---------------------------|-------------|
| Canc       | el Help                                      |                     |                       |                          |                 |          | Jérémie Bidal<br>P P - Deskphone IP<br>Ce que je suis e | 2232<br>en train de faire | \$          |
| Les<br>lin | s utilisateurs prés<br>niter leur visibilité | entés s<br>pour le  | ur le site<br>e nouve | e web, de<br>l utilisate | evraient<br>eur |          | innova                                                  | phone                     |             |
| •          | Peut être défini<br>l'administration         | e par l'a<br>PBX (C | administ<br>f. en hau | trateur da<br>ut)        | ans             |          | PURE IP COMM                                            | UNICATIONS                |             |
|            | Peut être défini                             | e par l'i           | utilisate             | ur sur l'ir              | nterface        |          | ♀ Entrer un nom ou un                                   | n numéro                  |             |
|            | myPBX (Cf. à dro                             | oite)               |                       |                          |                 |          | Visibilité                                              | 1122,                     | 1. <u>)</u> |
|            | , ,<br>Decembrandá ,                         | ,<br>ctotut c       | n ligno               |                          | <b>~</b> +      |          | @                                                       |                           |             |
| - T.       | Recommande :                                 | Statut e            | in ligne,             |                          | el<br>          |          | extern-web                                              |                           |             |
|            | sont pas nécess                              | aires le            | s autres              | informa                  | tions ne        |          | Ajouter nouvel URI                                      |                           | +           |
|            |                                              |                     |                       |                          |                 |          | Sauvegarder                                             | Annuler                   |             |

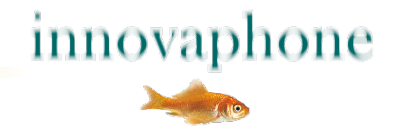

### Licence WebRTC sur le PBX

- Il s'agit d'une licence flottante, donc une licence est utilisée par communication
- Le nombre de licences devrait correspondre au nombre maximum de communications entrantes.
- Reconnaissable dans la configuration PBX sous "PBX Config General":

| AppSharing12   | 100 | 1  | 1  | 0 |  |
|----------------|-----|----|----|---|--|
| UC12           | 100 | 33 | 33 | 0 |  |
| QueueMonitor12 | 10  | 0  | 0  | 0 |  |
| G729Channel    | 10  | 0  | 0  | 0 |  |
| WebRTC12       | 5   | 5  | 5  | 0 |  |
| OK Cancel      | ]   |    |    |   |  |

 Une fois les licences enregistrées elles doivent être attribuées pour le PBX, sur la même page de configuration, un peu plus haut :

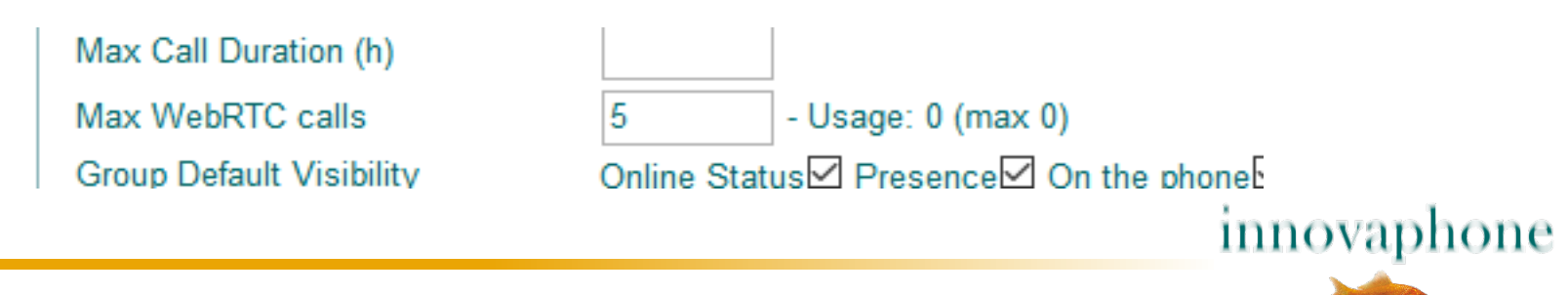

### Installation sur le serveur web

- Classer les JavaScript, CSS, PHP et autres fichiers sur le serveur web
- Adapter les chemins d'accès si besoin
- Les fichiers peuvent être placés à volonté, mais...
- … laisser si possible les fichiers ensemble, car un paramètre dans la configuration renvoie à ce répertoire
- Mettre le fichier PHP dans un répertoire accessible de l'extérieur, p. ex. "root"
- Créer et classer des visuels (photos, avatars) pour les utilisateurs internes
- Compléter la page HTML avec JavaScript
- Pour la carte de visite : créer un conteneur pour le positionnement
- Adapter l'identité visuelle
- Tester et valider

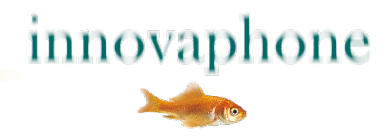

### Structure du répertoire

/js/\*.css /js/\*.js /js/\*.mp3 /js/\*.svg /img/avatar\*.png /WebRtcAuth.php /index.html

Si le chemin d'accès *js/* est modifié, la valeur *pathPrefix* peut être adaptée sous *parameters*.

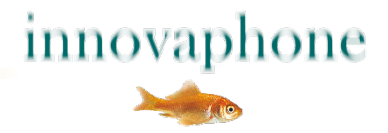

### Initialisation

### Fichier : index.html Intégration des fichiers CSS requis dans l'en-tête Charger les fichiers JS de préférence à la fin du HTML

#### <script>

};

```
var parameters = {
      urlPbx: "wss://pbx.example.com/PBX0/WEBSOCKET/websocket",
      urlAuth: "https://www.example.com/WebRtcAuth.php",
      pathPrefix: "js/",
      companyName: ,Example AG',
      companyStreet: 'Str. 99',
      companyCity: ,1234 City',
      companyTel: '0321/ 4444- 0',
      companyTrunk: '0321 / 4444',
      companyFax: '0321 / 4444- 9',
      companyEmail: 'info@example.com',
       supporters: [
          {name: 'Dummy 1', shortcut: ,d1', phone: '210', img; 'img/avatar1.jpg', 'email': 'dummy1@innovaphone.com', department: 'Development'},
          {name: 'Dummy 2', shortcut: ,d2', phone: '211', img; 'img/avatar2.jpg', 'email': 'dummy2@innovaphone.com', department: 'Sales'}
new innovaphone.widget.SideBarWidget(parameters);
new innovaphone.widget.CardWidget(parameters);
</script>
```

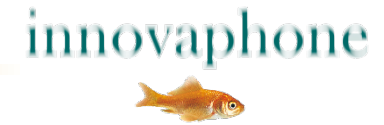

### Initialisation

#### var parameters

<u>urlPBX</u>: connexion Websocket sécurisée vers le PBX, adapter le nom de domaine, pas d'adresse IP, certificat SSL sur le nom de domaine
<u>urlAuth</u>: connexion pour l'authentification, adapter le nom de domaine
<u>pathPrefix</u>: répertoires sur lesquels les fichiers sont enregistrés – avec "/" à la fin companyName, -Street, -City: affichage seul
<u>companyTel, Fax</u>: affiché dans le widget barre latérale
<u>companyEmail</u>: affiché et mis en lien dans le widget barre latérale
<u>companyTrunk</u>: affiché avec *supporters.phone* dans le widget carte de visite

name : affiché
shortcut : utilisé pour l'authentification sur le PBX
phone : sélection de la ligne interne
img : lien vers l'avatar/la photo, 240 x 240 Pixels, .png ou .jpg
email : mise en lien avec le bouton
department : affichage seul

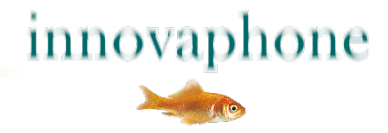

### **Traductions (option)**

#### var parameters

```
Translations : {
    available : "Disponible",
    unavailable : "Indisponible",
    call : "Appel",
    videocall : "Appel vidéo",
    email : "E-mail",
    confirm : "En quittant ce site, votre connexion sera interrompue. Veuillez utiliser le clic droit pour ouvrir le lien dans un nouvel onglet".
    unsupported : "Ce navigateur ne supporte pas le WebRTC"
}
```

Le texte entre guillemets peut être modifié et traduit à volonté. Si les *translations* ne sont pas définies, les textes sont affichés en anglais.

<u>Attention :</u> En complétant les *parameters* il faut ajouter une virgule après le signe ] final de *supporters*.

innovaphone

### **Positionnement des cartes de visite**

<!-- CONTAINER WITH SUPPORTERS --> <div id="supporters-card-container">

</div> <!-- // -->

A l'emplacement prévu pour la carte de visite, un conteneur DIV vide est ajouté en code HLML.

Le responsive Webdesign est utilisé pour l'affichage des cartes de visite. Le nombre de cartes de visite affichées dépend de la place mise à disposition par le navigateur. Cela fonctionne aussi pour les Webdesigns à largeurs fixes.

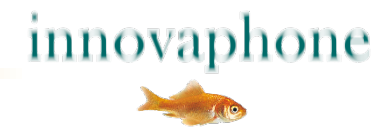

### Les différents types d'authentification

- Authentification avec SHA (conseillée)
  - Le mot de passe n'est pas transmis et ne peut pas être lu
  - Requiert un script PHP sur le serveur, qui génère une clé
  - La clé est comparée avec la clé du PBX
  - L'algorithme est modifié à chaque appel
- Authentification avec nom d'utilisateur et mot de passe (déconseillée)
  - Le mot de passe est transmis via internet et peut être piraté
  - Ne requiert pas de script PHP
  - Enregistré dans innovaphone.widget.BusinessCards.js ou .SideBar.js

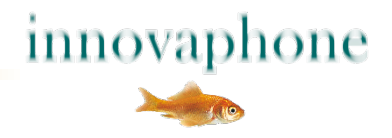

### Authentification avec WebRtcAuth.php

#### <?php

// customer edit
\$username= "extern-web";
\$password= "pwd";
\$realm= "innovaphone.com";

// get parameter
\$sessionID= \$\_GET['SID'];
\$serverNonce= \$\_GET['SNO'];

// random
\$clientNonce= strval(mt\_rand(1, mt\_getrandmax()));

// PHP hash^function
\$input = "innovaphonePbxWebsocket:ClientAuth:" . \$realm . ":" . \$sessionID . ":" . \$username . ":" . \$password . ":" . \$clientNonce . ":" . \$serverNonce;
\$digest = hash("sha256", \$input);

#### // output

echo '<?xml version="1.0"?>'; echo '<authentication>'; echo '<username>' . \$username . '</username>'; echo '<clientNonce>' . \$clientNonce . '</clientNonce>'; echo '<digest>' . \$digest . '</digest>'; echo '</authentication>';

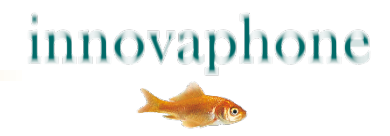

### Authentification avec WebRtcAuth.php

Les variables **\$username** et **\$password** dans WebRtcAuth.php doivent correspondre aux indications dans le système innovaphone PBX.

|                     | Gene | eral Int                | erfaces | IP4 I | P6 Se           | rvices | PBX | Gateway | Linux                   | Maintenance |  |
|---------------------|------|-------------------------|---------|-------|-----------------|--------|-----|---------|-------------------------|-------------|--|
|                     |      | Config                  | Objects | Regi  | strations       | Calls  | SOA | P myPBX | Dyn-F                   | PBXs        |  |
| General<br>Security |      | PBX Mode Master V       |         |       |                 |        |     |         |                         |             |  |
| Filter<br>myPBX     |      | System Name<br>PBX Name |         |       | innovaphone.com |        |     | i l     | Use as Domain           |             |  |
| Import              |      |                         |         |       | sifi            |        |     | C       | DNS pbx.innovaphone.com |             |  |

La variable *\$realm* doit correspondre au *System Name* du système innovaphone PBX.

Cette information reste sécurisée, si le texte source du fichier WebRtcAuth.php n'est pas lisible de l'extérieur. Le PBX, ainsi que la librairie JavaScript évaluent le même hachage pour l'authentification. La prochaine authentification utilise un nouveau hachage, de sorte que le processus ne peut pas être résolu.

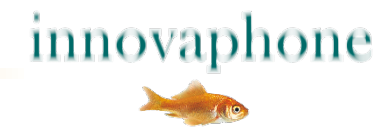

### **Conseils pour la recherche d'erreurs**

- Utiliser Firefox avec l'extension Firebug
- Ouvrir la console et re-charger la page
- Le texte suivant s'affiche si l'authentification est valide :
  - <?xml version="1.0"?>
  - <authentication>
  - <username>extern-web</username>
  - <clientNonce>1997851125</clientNonce>
  - <digest>c8c637dee5e09ce87d0954e337470c6b31015ec8f316e71cf177e3fd76e842b1</digest>
    </authentication>
- Sinon, se référer aux messages d'erreur affichés
- Laisser s'afficher Logging sur la console, en ré-activant la fonction Log commentée dans le fichier ...widget.\*.js.

```
function logFunction(text) {
```

```
//console.log("WebRTC demo: " + text);
```

```
}
```

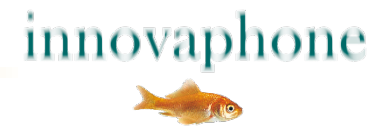

# **Bonne chance !**

http://wiki.innovaphone.com/index.php?title=Howto:Install\_the\_innovaphone\_Call-Me-Button\_Widgets\_%28en%29

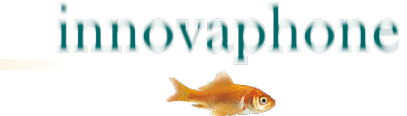